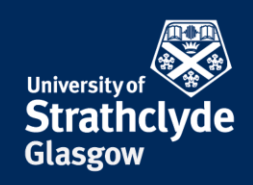

# Secure your iOS device and Apple ID account

| Sign | in | with | your | Apple | ID |
|------|----|------|------|-------|----|
|------|----|------|------|-------|----|

|          |                            | General                |                 |                                                                                               |
|----------|----------------------------|------------------------|-----------------|-----------------------------------------------------------------------------------------------|
|          | Settings                   |                        |                 |                                                                                               |
|          | Q Search                   | About                  | >               |                                                                                               |
|          | Sign in to your iPad       | Software Update        | >               |                                                                                               |
|          | Set up iCloud, the App Sto |                        |                 | Cancel                                                                                        |
|          |                            | AirDrop                | >               | Apple ID                                                                                      |
|          | Finish Setting Up Your 1   | AirPlay & Handoff      | >               |                                                                                               |
|          |                            | Picture in Picture     | >               | Sign in with your Apple ID to use iCloud and other Apple services                             |
|          | Airplane Mode              |                        |                 |                                                                                               |
|          | Sector Wi-Fi eduroam       | iPad Storage           | >               |                                                                                               |
|          | Bluetooth On               | Background App Refresh | >               |                                                                                               |
|          | VPN VPN                    | Data & Time            |                 | Apple ID Email                                                                                |
|          |                            | Kalaad                 |                 | <b>▲</b>                                                                                      |
|          | Notifications              | Keyboard               | 2               | Don't have an Apple ID or forgot it?                                                          |
|          | Sounds                     | Fonts                  | >               |                                                                                               |
|          | C Do Not Disturb           | Language & Region      | >               |                                                                                               |
|          | Screen Time                | Dictionary             | >               | - 🗠 🗾 🖵 🖿                                                                                     |
|          |                            | VDN                    | Not Connected   | Your Apple ID is the account you use to see a all Apple convises                              |
|          | O General                  |                        | Not connected > | Four Apple ID is the account you use to access all Apple services.                            |
|          | Control Centre             | Prome                  | eduroam® >      | <b>4</b> 3                                                                                    |
|          | AA Display & Brightness    | Legal & Regulatory     | <u>,</u>        | Your Apple ID information is used to enable Apple services when you sign in, including iCloud |
|          | Home Screen & Dock         |                        |                 | restore it. Your device serial number may be used to check eligibility for service offers.    |
|          | (i) Accessibility          | Reset                  | >               | See now your data is managed                                                                  |
|          | 🛞 Wallpaper                | Shut Down              |                 |                                                                                               |
| Settings | 🚷 Siri & Search            |                        |                 |                                                                                               |
|          | Annia Dancil               |                        |                 |                                                                                               |
| <b>—</b> |                            |                        |                 |                                                                                               |

1. Select Settings.

2. Select Sign in to your iPad.

3. In the pop-up window, where it says Apple ID, enter your email address, then select Next.

YOUR INFORMATION SERVICES YOUR <u>RESOURCES...</u>

**the place of useful learning www.strath.ac.uk** University of Strathclyde Glasgow G1 1XQ

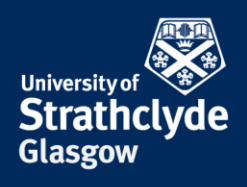

| Cancel                                                                                                    | kt Cancel                                                                                                    |
|----------------------------------------------------------------------------------------------------|----------------------------------------------------------------------------------------------------|
| Apple ID                                                                                                    | Enter iPad passcode                                                                                              |
| Sign in with your Apple ID to use iCloud and other Apple services                                                                                                    | 5.                                                                                                    |
| Apple ID help@strath.ac.uk                                                                                                    |                                                                                                    |
| Password Required                                                                                                    | This iPad can be used to change your password because you<br>are signed into iCloud and have a passcode enabled. |
| Your Apple ID is the account you use to access all Apple services.                                                                                                    | 0 0 0 0 0                                                                                                    |
| Your Apple ID information is used to enable Apple services when you sign in, including iClou<br>Backup, which automatically backs up the data on your device in case you need to replace o<br>restore it. Your device serial number may be used to check eligibility for service offers.<br>See how your data is managed<br>4. Enter your password, then select Next. | 5. Enter your iPad passcode.                                                                                     |

Merge with iCloud?

Your Safari data on this iPad will be uploaded and merged with iCloud.

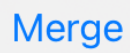

Don't Merge

6. In the pop-up box, select your preference.

YOUR INFORMATION SERVICES YOUR RESOURCES...

**the place of useful learning www.strath.ac.uk** University of Strathclyde Glasgow G1 1XQ

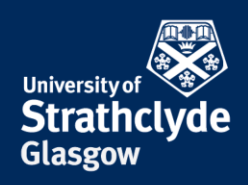

### Ensure your Apple ID password is secure

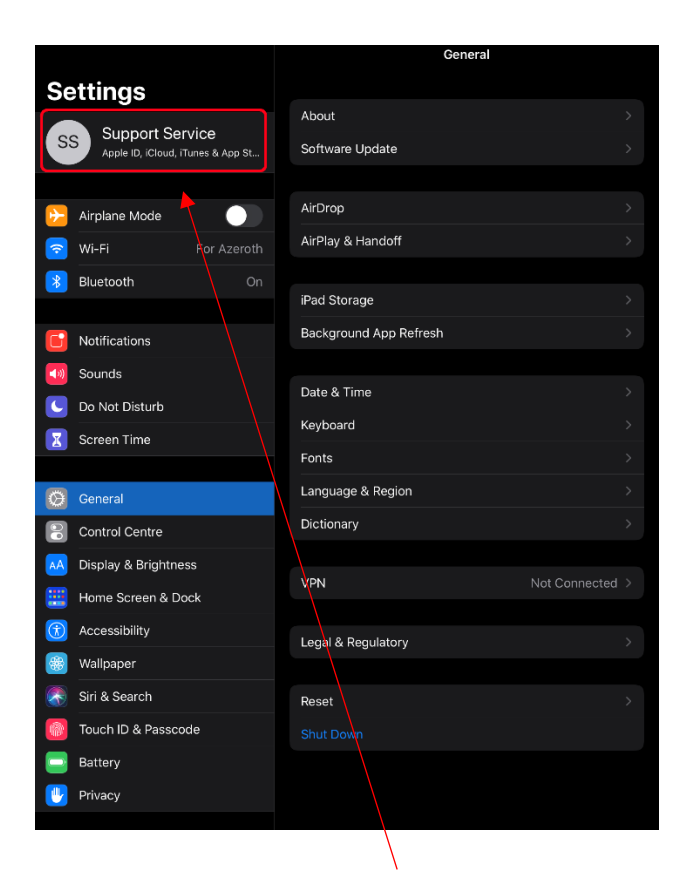

7. In Settings, select your Apple ID.

|         |                      |      |                  | Apple ID    |                  |  |
|---------|----------------------|------|------------------|-------------|------------------|--|
| Se      | Support Service      |      |                  | SS          |                  |  |
|         |                      |      | Sup              | port Servic | <b>e</b><br>s.uk |  |
| ✐       | Airplane Mode        | Nam  | e, Phone Numbers | s, Email    |                  |  |
| <b></b> | Wi-Fi For Azeroth    | Pass | word & Security  |             |                  |  |
| *       | Bluetooth On         | Payn | nent & Shipping  |             |                  |  |
|         | Notifications        | Subs | criptions        |             |                  |  |
|         | Councations          | _    |                  |             |                  |  |
|         | Sounds               |      | iCloud           |             |                  |  |
|         | Do Not Disturb       | A    | iTunes & App Sto | re          |                  |  |
| X       | Screen Time          | 0    | Find My          |             |                  |  |
| K       | <b>.</b> .           |      | Family Sharing   |             |                  |  |
|         | General              |      |                  |             |                  |  |
| 00      | Control Centre       |      | Support Service  |             |                  |  |
| AA      | Display & Brightness |      | iDad             |             |                  |  |
|         | Home Screen & Dock   |      | iPad 2           |             |                  |  |
| 3       | Accessibility        |      | Support's iPad   |             |                  |  |
| *       | Wallpaper            |      |                  |             |                  |  |
|         | Siri & Search        |      |                  |             |                  |  |
|         | Touch ID & Passcode  |      |                  |             |                  |  |
|         | Battery              |      |                  |             |                  |  |
|         | Privacy              |      |                  |             |                  |  |
|         |                      |      |                  |             |                  |  |

8. Select Password & Security.

YOUR INFORMATION SERVICES YOUR <u>RES</u>OURCES...

**the place of useful learning www.strath.ac.uk** University of Strathclyde Glasgow G1 1XQ

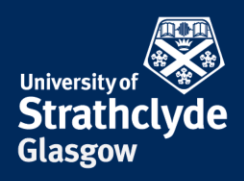

| Apple ID Password & Security                                                                                                    |
|----------------------------------------------------------------------------------------------------|
|                                                                                                    |
|                                                                                                    |
| Change password                                                                                                    |
| A                                                                                                    |
| Two-factor authentication On                                                                                                    |
| Your trusted devices and phone numbers are used to verify your identity when signing in.                                                     |
| TRUSTED PHONE NUMBER Edit                                                                                                    |
| +44 141 548 4444                                                                                                    |
| Trusted phone numbers are used to verify your identity when signing in and to help recover your account if you have forgotten your password. |
| Get verification code                                                                                                    |
| Get a verification code to sign in on another device or iCloud.com.                                                                          |

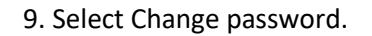

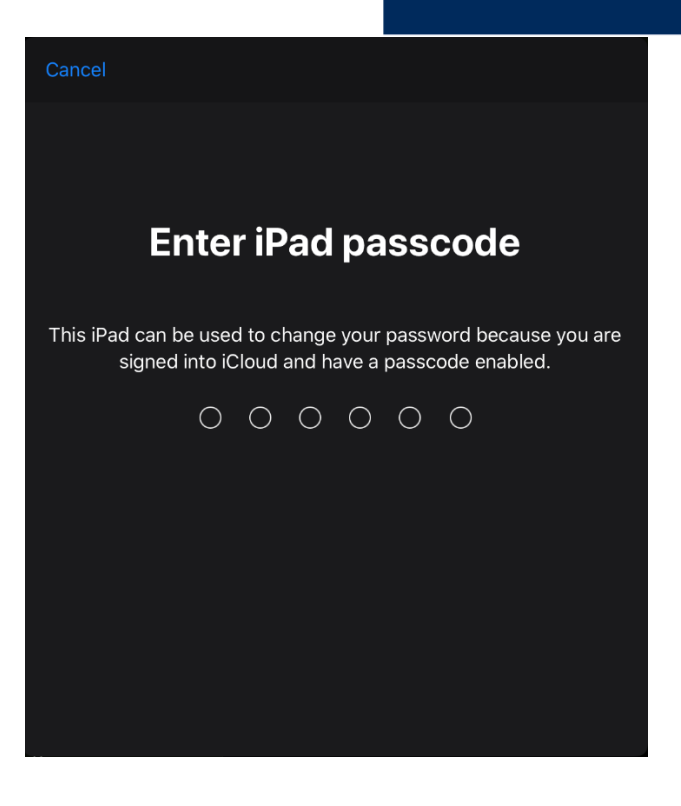

10. In the pop-up window, enter your device passcode.

YOUR INFORMATION SERVICES YOUR RESOURCES...

**the place of useful learning www.strath.ac.uk** University of Strathclyde Glasgow G1 1XQ

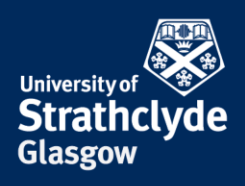

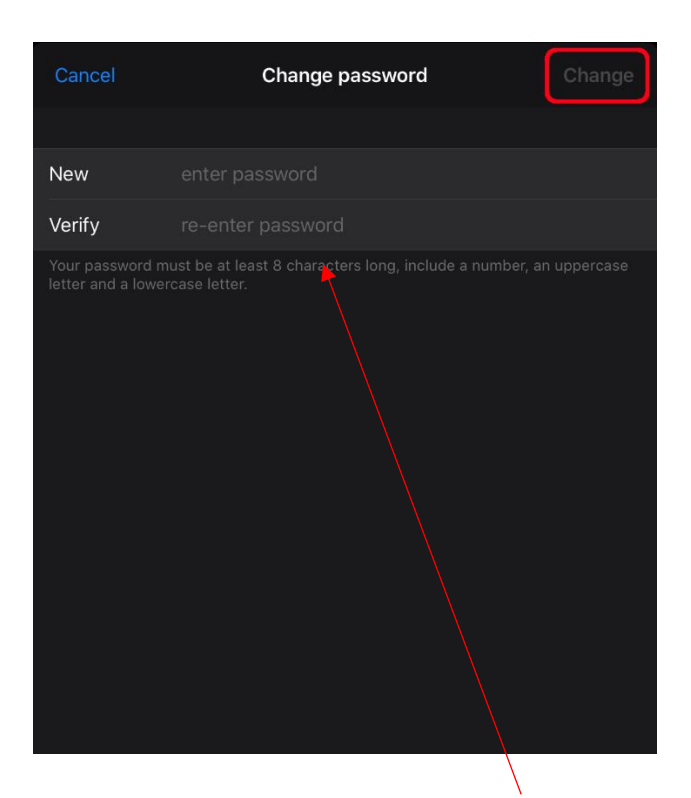

11. Where it says New, enter a secure password.

Where it says Verify, enter the secure password again.

Select Change.

YOUR INFORMATION SERVICES YOUR <u>RESOURCES...</u>

**the place of useful learning www.strath.ac.uk** University of Strathclyde Glasgow G1 1XQ

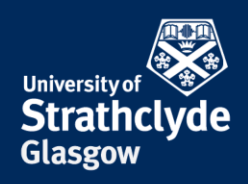

### Check and remove trusted phone numbers

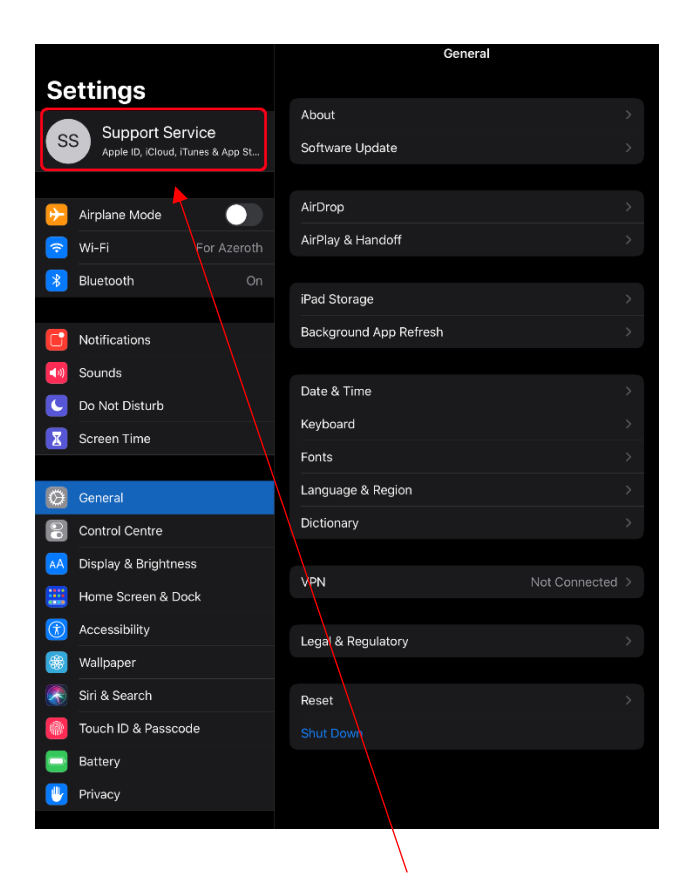

12. In Settings, select your Apple ID.

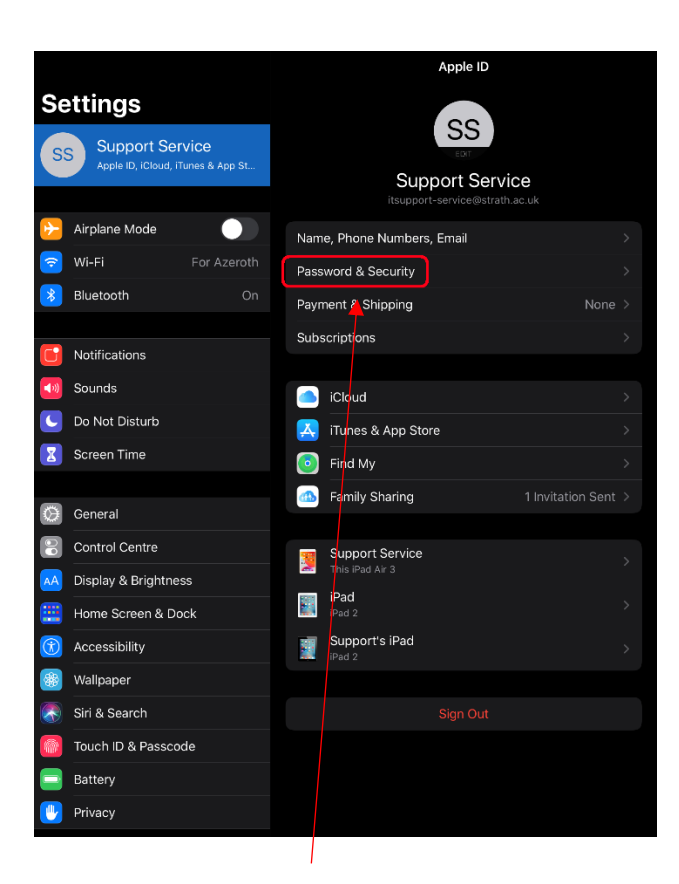

13. Select Password & Security.

YOUR INFORMATION SERVICES YOUR RESOURCES...

**the place of useful learning www.strath.ac.uk** University of Strathclyde Glasgow G1 1XQ

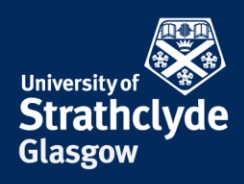

| ✓ Apple ID                                        | Password & Security                                                                           |        |
|---------------------------------------------------|-----------------------------------------------------------------------------------------------|--------|
| Change password                                   |                                                                                               |        |
|                                                   |                                                                                               |        |
| Two-factor authent                                | ication                                                                                       | On     |
| Your trusted devices and signing in.              | I phone numbers are used to verify your identity                                              | when   |
| TRUSTED PHONE NUMB                                |                                                                                               | Edit   |
| +44 141 548 4444                                  |                                                                                               |        |
| Trusted phone numbers<br>help recover your accour | are used to verify your identity when signing in a<br>nt if you have forgotten your password. | ind to |
| Get verification cod                              |                                                                                               |        |
| Get a verification code to                        | o sign in on another device or iCloud.com.                                                    |        |

🕻 Apple ID **Password & Security** Two-factor authentication +44 141 548 4444 Trusted phone numbers are used to verify your identity when signing in and to help recover your account if you have forgotten your password.

14. Where it says Trusted Phone Number, check that all the numbers listed there are ones you want. If you want to remove any, select Edit.

15. Next to the phone number you want to remove, select the Remove icon.

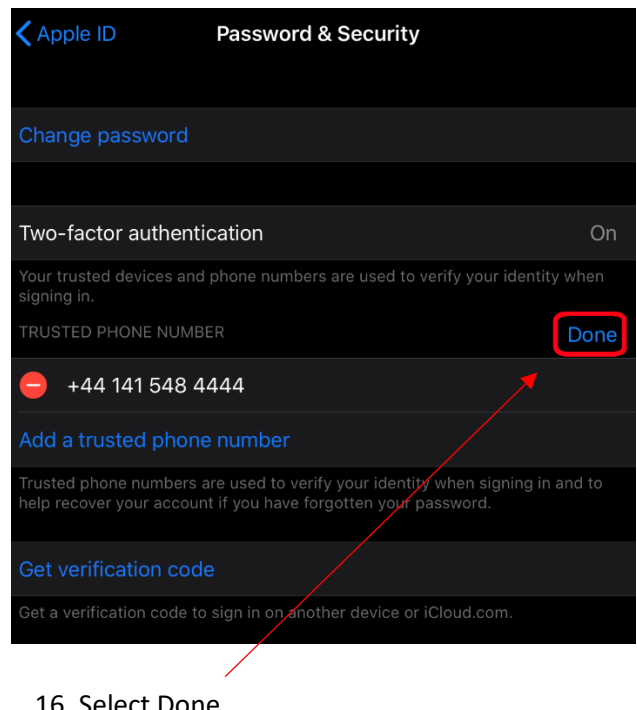

16. Select Done.

the place of useful learning www.strath.ac.uk University of Strathclyde Glasgow G1 1XQ

The University of Strathclyde is a charitable body, registered in Scotland, with registration number SC015263

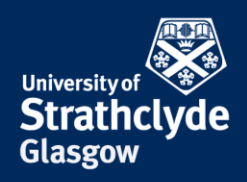

#### Check and remove contact details

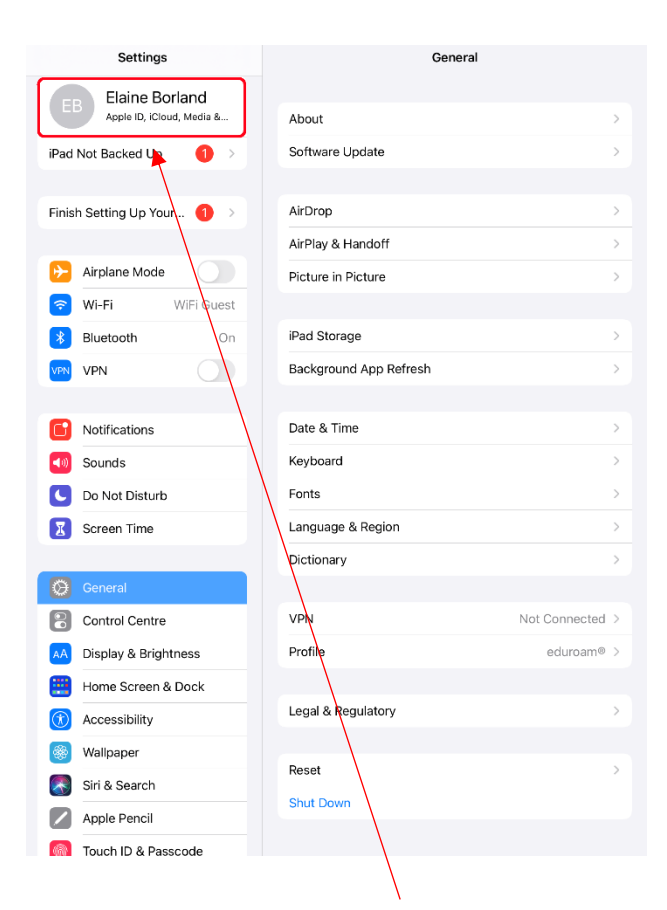

17. In Settings, select your Apple ID.

|                                                | Apple ID                              |  |  |  |
|------------------------------------------------|---------------------------------------|--|--|--|
| Settings                                       | ED                                    |  |  |  |
| Q Search                                       |                                       |  |  |  |
| EB Elaine Borland<br>Apple ID, iCloud, Media & | Elaine Borland                        |  |  |  |
| iPad Not Backed Up 🛛 🔰 🚿                       | Name, Phone Numbers, Email >          |  |  |  |
|                                                | Password & Security >                 |  |  |  |
| Finish Setting Up Your 1 🚿                     | Payment & Shipping None >             |  |  |  |
|                                                |                                       |  |  |  |
| Airplane Mode                                  | iCloud >                              |  |  |  |
| ᅙ Wi-Fi eduroam                                | A Media & Purchases Off >             |  |  |  |
| 8 Bluetooth On                                 | I I I I I I I I I I I I I I I I I I I |  |  |  |
| VPN VPN                                        | Earn More >                           |  |  |  |
|                                                |                                       |  |  |  |
| Notifications                                  | Elai he's iPad                        |  |  |  |
| Sounds                                         |                                       |  |  |  |
| C Do Not Disturb                               | Sign Out                              |  |  |  |
| Screen Time                                    |                                       |  |  |  |
|                                                |                                       |  |  |  |

18. Select Name, Phone Numbers, Email.

YOUR INFORMATION SERVICES YOUR RESOURCES...

**the place of useful learning www.strath.ac.uk** University of Strathclyde Glasgow G1 1XQ

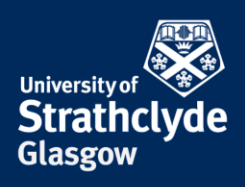

| Apple ID                                 | Name, Phone Numbers, En                                                         | nail                               |
|------------------------------------------|---------------------------------------------------------------------------------|------------------------------------|
| NAME                                     |                                                                                 |                                    |
| Elaine Borland                           |                                                                                 | >                                  |
| CONTACTABLE AT                           |                                                                                 | Edit                               |
| help@strath.ac<br>Apple ID               | c.uk                                                                            | 1                                  |
| These phone numl<br>iMessage, FaceTim    | bers and email addresses can be use<br>ne, Game Center and more.                | d to contact you via               |
| Date of birth                            |                                                                                 | 29/05/1963                         |
| SUBSCRIPTIONS                            | /                                                                               |                                    |
| Announcemen                              | ts                                                                              |                                    |
| Receive announce services and softw      | ments, recommendations and update<br>vare.                                      | es about Apple products,           |
| Apps, music, T                           | V and more                                                                      |                                    |
| Receive new releas<br>for apps, music, m | ses, exclusive content, special offers<br>novies, TV, books, podcasts, Apple Pa | and recommendations<br>y and more. |
| Apple News ne                            | ewsletter                                                                       |                                    |
| The best stories, p<br>your inbox.       | bicked by the Apple News editors, del                                           | ivered directly to                 |
|                                          |                                                                                 |                                    |

19. Select Edit.

| Apple ID Name, Phone Numbers, Email                                                                                                   |                  |
|----------------------------------------------------------------------------------------------------|------------------|
| NAME                                                                                                    |                  |
| Elaine Borland                                                                                                    |                  |
| CONTACTABLE AT                                                                                                    | Done             |
| help@strath.ac.uk                                                                                                    |                  |
| Add email or phone number                                                                                                    |                  |
| These phone numbers and email addresses can be used to contac<br>iMestage, FaceTime, Game Center and more.                            | t you via:       |
| Date of birth 2                                                                                                    | 29/05/1963       |
| SUBSCRIPTIONS                                                                                                    |                  |
| Announcements                                                                                                    |                  |
| Receive announcements, recommendations and updates about Apservices and software.                                                     | ple products,    |
| Apps, music, TV and more                                                                                                    |                  |
| Receive new releases, exclusive content, special offers and recom<br>for apps, music, movies, TV, books, podcasts, Apple Pay and more | mendations<br>2. |
| Apple News newsletter                                                                                                    |                  |
| The best stories, picked by the Apple News editors, delivered dire your inbox.                                                        | ctly to          |
|                                                                                                    |                  |

20. Next to the contact details you want to remove, select the Remove icon.

**the place of useful learning www.strath.ac.uk** University of Strathclyde Glasgow G1 1XQ

The University of Strathclyde is a charitable body, registered in Scotland, with registration number SC015263

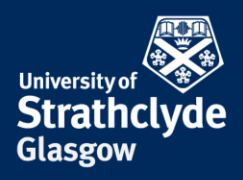

## Apple ID Name, Phone Numbers, Email NAME **Elaine Borland** CONTACTABLE AT Done help@strath.ac.uk Apple ID Add email or phone number These phone numbers and email addresses can be used to contact you via iMessage, FaceTime, Game Center and more. Date of birth 29/05/1963 SUBSCRIPTIONS Announcements Receive announcements, recommendations and updates about Apple products, services and software. Apps, music, TV and more Receive new releases, exclusive content, special offers and recommendations for apps, music, movies, TV, books, podcasts, Apple Pay and more. Apple News newsletter The best stories, picked by the Apple News editors, delivered directly to your inbox. See how your data is managed...

21. Select Done.

**the place of useful learning www.strath.ac.uk** University of Strathclyde Glasgow G1 1XQ

The University of Strathclyde is a charitable body, registered in Scotland, with registration number SC015263

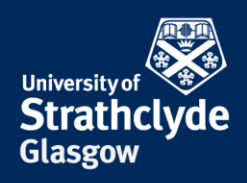

### Check and remove shared devices

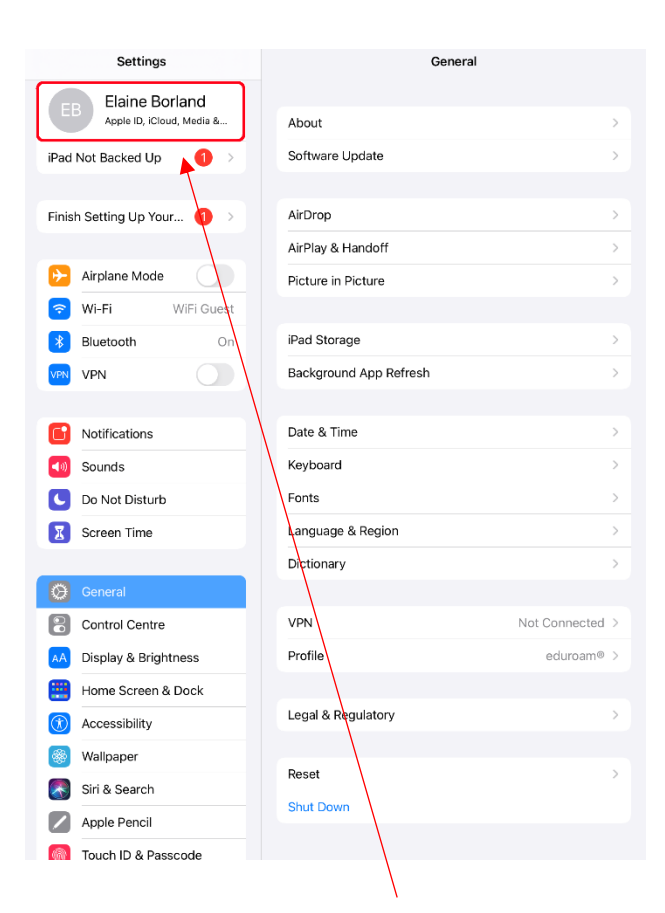

22. In Settings, select your Apple ID.

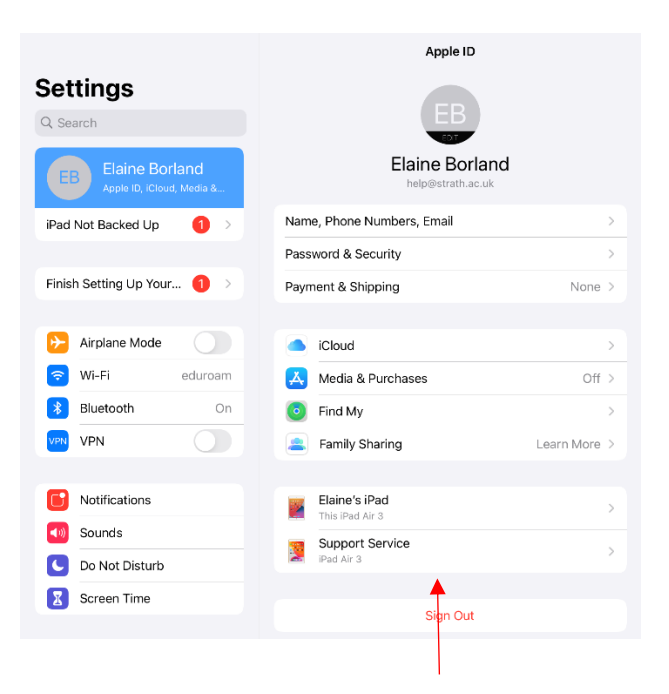

23. At the bottom you will see listed any shared devices synced to your own. Check if you recognise every device. If there are any you do not want, or no longer use, select them.

YOUR INFORMATION SERVICES YOUR RESOURCES...

the place of useful learning www.strath.ac.uk University of Strathclyde Glasgow G1 1XQ

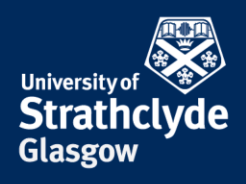

| Apple ID             | Device Info                                          |
|----------------------|------------------------------------------------------|
|                      |                                                      |
|                      | Support Service<br>iPad Air 3                        |
| Model                | iPad Air 3                                           |
| Version              | iPadOS 13.7                                          |
| Serial Number        | F9FZ86EVLMPG                                         |
| This device is trust | ed and can receive Apple ID verification codes.      |
| Remove from a        | ccount                                               |
| If you do not recog  | ise this device, remove it and change your password. |
|                      |                                                      |

24. Select Remove from account.

YOUR INFORMATION SERVICES YOUR RESOURCES...

**the place of useful learning www.strath.ac.uk** University of Strathclyde Glasgow G1 1XQ

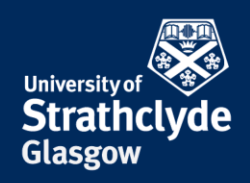

### Check Family Sharing and choose who you share with

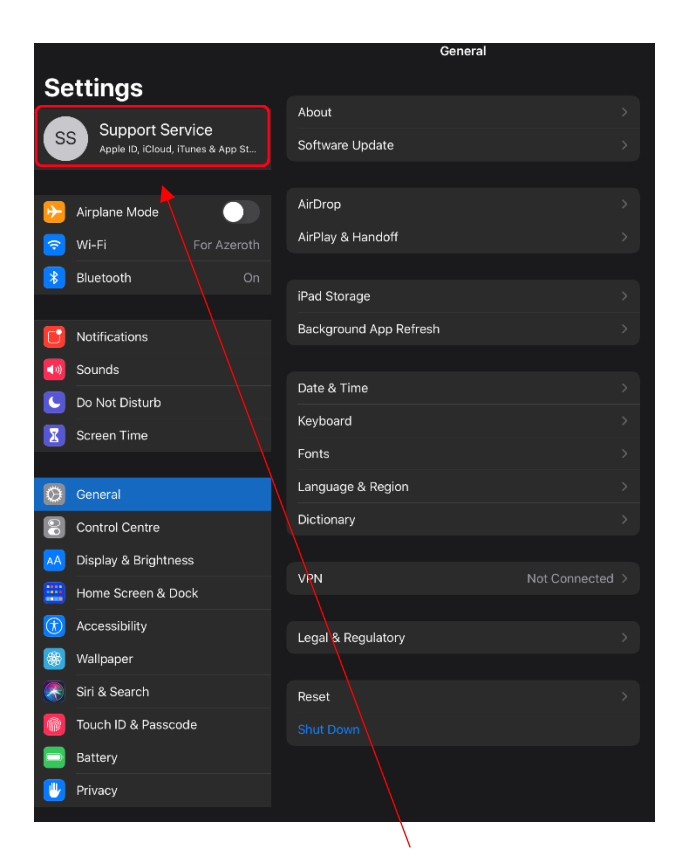

25. In Settings, select your Apple ID.

| Se         | ettings                                              |   |                |                     | Apple ID    |                    |  |
|------------|------------------------------------------------------|---|----------------|---------------------|-------------|--------------------|--|
| S          | Support Service<br>Apple ID, iCloud, iTunes & App St |   |                | Sup                 | port Servic | : <b>e</b><br>c.uk |  |
| ≁          | Airplane Mode                                        |   | Name           | e, Phone Numbers    | , Email     |                    |  |
| <b>?</b>   | Wi-Fi For Azeroth                                    |   | Pass           | word & Security     |             |                    |  |
| *          | Bluetooth On                                         |   | Paym           | nent & Shipping     |             |                    |  |
|            |                                                      |   | Subs           | criptions           |             |                    |  |
|            | Notifications                                        |   |                |                     |             |                    |  |
|            | Sounds                                               |   |                | iCloud              |             |                    |  |
| C          | Do Not Disturb                                       |   | <u>,</u>       | iTunes & App Sto    | re          |                    |  |
| X          | Screen Time                                          |   | $\overline{0}$ | Find My             |             |                    |  |
|            |                                                      | ſ |                | -<br>Family Sharing |             | 1 Invitation Sent  |  |
| Ø          | General                                              |   |                |                     |             |                    |  |
|            | Control Centre                                       |   | 1              | Support Service     |             |                    |  |
| AA         | Display & Brightness                                 |   | <u></u>        | This iPad Air 3     |             |                    |  |
| <b>:::</b> | Home Screen & Dock                                   |   | 8              | iPad 2              |             |                    |  |
|            | Accessibility                                        |   | 1              | Support's iPad      |             |                    |  |
|            | Wallpaper                                            |   |                |                     |             |                    |  |
|            | Siri & Search                                        |   |                |                     |             |                    |  |
|            | - 1000                                               | 1 |                |                     |             |                    |  |

26. Select Family Sharing.

YOUR INFORMATION SERVICES YOUR RESOURCES...

**the place of useful learning www.strath.ac.uk** University of Strathclyde Glasgow G1 1XQ

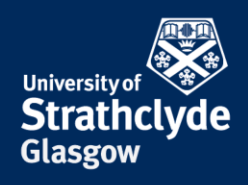

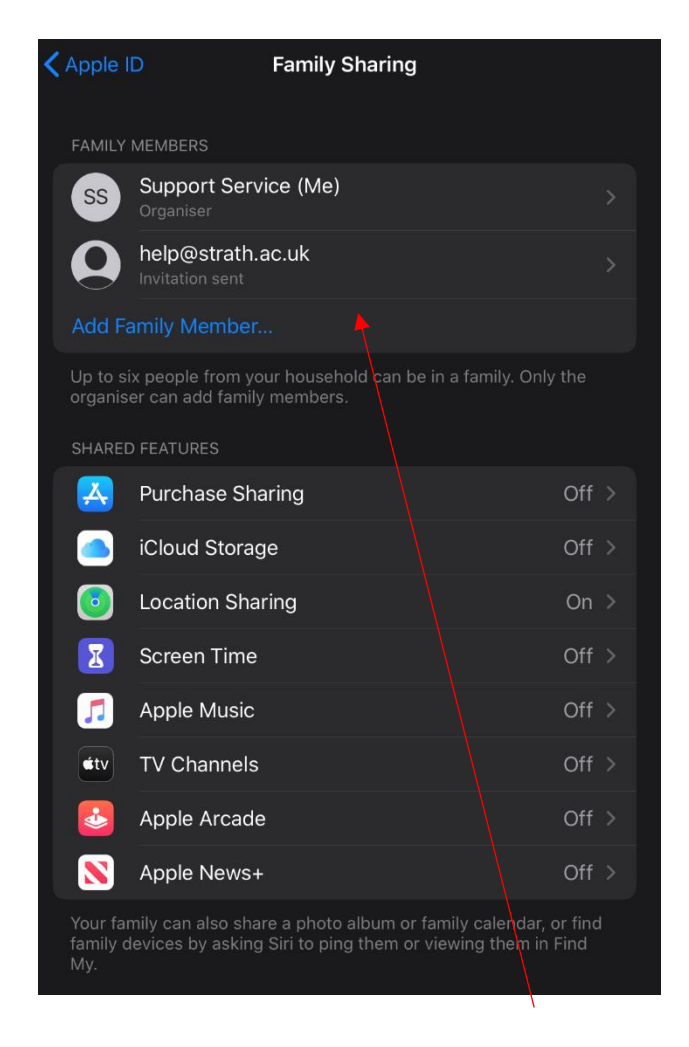

27. Check you want everyone listed to be there.

If you want to remove an account, you can do so, but the process is slightly different if you are the family organiser or not.

If you are the family organiser, select the account you want to remove.

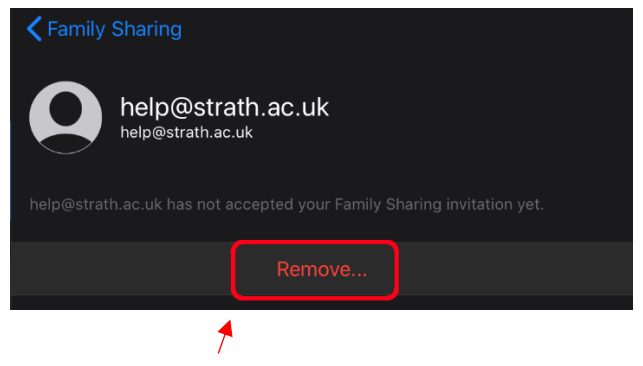

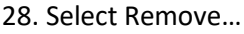

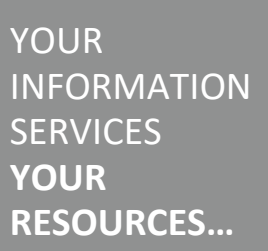

**the place of useful learning www.strath.ac.uk** University of Strathclyde Glasgow G1 1XQ

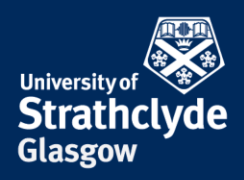

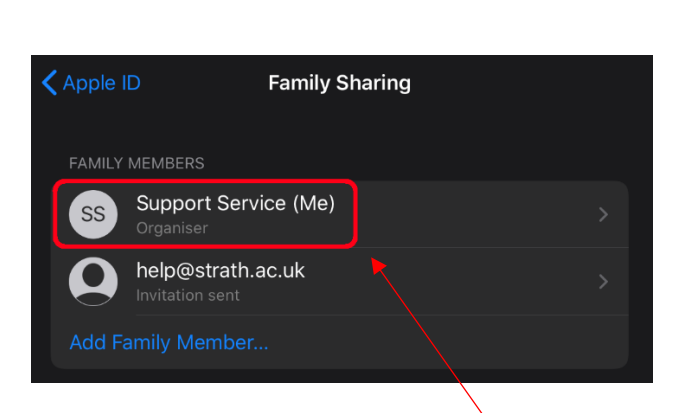

29. Alternatively, if you want to remove all accounts and stop sharing with anyone, select your own account.

| Family Sharing Support Service                                                                        |  |
|----------------------------------------------------------------------------------------------------|--|
| SS Support Service<br>itsupport-service@strath.ac.uk                                                  |  |
| PURCHASES AND MUSIC                                                                                   |  |
| itsupport-service@strath.ac.uk                                                                        |  |
| Use this account in iTunes, Apple Books and the App Store to share purchase with your family members. |  |
| Pending Invitations                                                                                   |  |
|                                                                                                    |  |
| Stop Family Sharing                                                                                   |  |
| ×                                                                                                    |  |

30. Select Stop Family Sharing.

**the place of useful learning www.strath.ac.uk** University of Strathclyde Glasgow G1 1XQ

The University of Strathclyde is a charitable body, registered in Scotland, with registration number SC015263

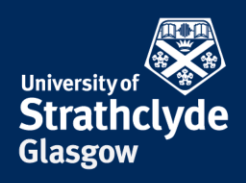

|                                        | Apple ID                     |  |  |
|----------------------------------------|------------------------------|--|--|
|                                        | SS EB<br>Family              |  |  |
|                                        | SS Support Service >         |  |  |
|                                        | EB Elaine Borland (Me) Adult |  |  |
|                                        | GET STARTED                  |  |  |
|                                        | C N Apple Subscriptions      |  |  |
|                                        | SHARED WITH YOUR FAMILY      |  |  |
|                                        | Location Sharing             |  |  |
| Family members will lose access to any | MORE TO SHARE                |  |  |
| features your family is sharing,       | A Purchase Sharing           |  |  |
| including any shared purchases.        | iCloud Storage               |  |  |
|                                        | Ask to Buy                   |  |  |
| Cancel Stop Sharing                    | Screen Time                  |  |  |
| •                                      |                              |  |  |

31. In the pop-up box that appears, select Stop Sharing.

32. If you are not the Family Organiser, select your account.

YOUR INFORMATION SERVICES YOUR RESOURCES...

**the place of useful learning www.strath.ac.uk** University of Strathclyde Glasgow G1 1XQ

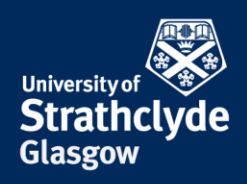

| Back                                                              | Elaine Borland                                                                                                    | Stop Using Family Sharing?<br>You will no longer be able to share                        |  |  |
|-------------------------------------------------------------------|----------------------------------------------------------------------------------------------------|------------------------------------------------------------------------------------------|--|--|
| EB Elaine Borland<br>Joined today                                 |                                                                                                    | access to subscriptions, purchases<br>and other services that your family is<br>sharing. |  |  |
| Account                                                           | help@strath.ac.uk >                                                                                                    | ener mig.                                                                                |  |  |
| Role                                                              | Adult                                                                                                    |                                                                                          |  |  |
| Support can change<br>accounts, manage S<br>children in your fami | your role to Parent/Guardian for you to create child<br>creen Time settings and approve Ask to Buy requests from<br>ly. | Stop Using Family Sharing                                                                |  |  |
|                                                                   | Stop Using Family Sharing                                                                                               | Cancel                                                                                   |  |  |
|                                                                   | 1                                                                                                    |                                                                                          |  |  |
| 33. Select Stop Using Family Sharing.                             |                                                                                                    | 34. In the pop-up box that appears, select Stop Usir<br>Family Sharing.                  |  |  |

YOUR INFORMATION SERVICES YOUR RESOURCES...

**the place of useful learning** www.strath.ac.uk University of Strathclyde Glasgow G1 1XQ

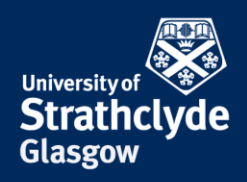

### Turn off location in Find My

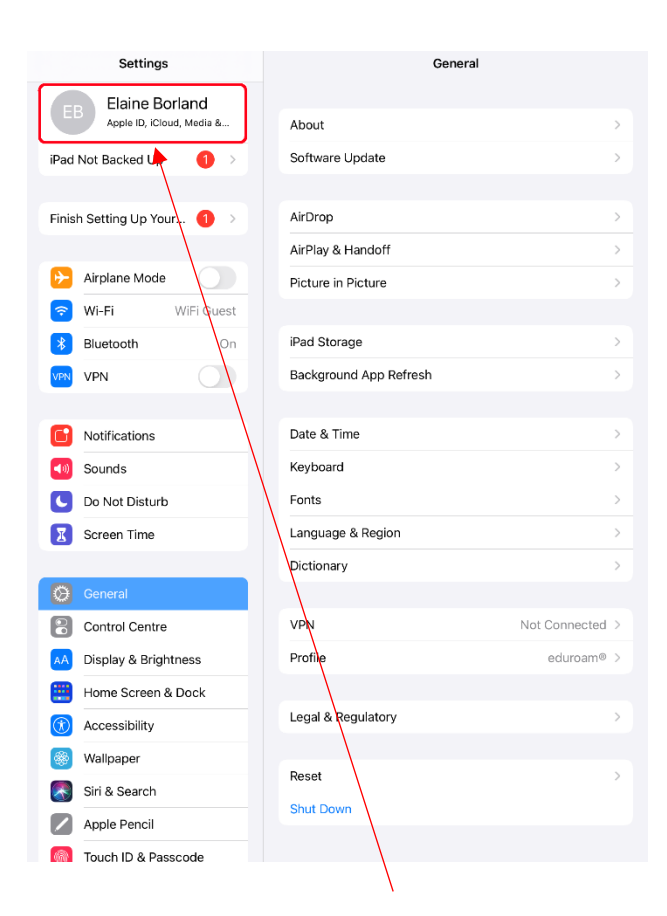

35. In Settings, select your Apple ID.

|                                                | Apple ID                   |  |  |  |
|------------------------------------------------|----------------------------|--|--|--|
| Settings<br>Q Search                           | EB                         |  |  |  |
| EB Elaine Borland<br>Apple ID, iCloud, Media & | Elaine Borland             |  |  |  |
| iPad Not Backed Up 🛛 👌 💈                       | Name, Phone Numbers, Email |  |  |  |
|                                                | Password & Security >      |  |  |  |
| Finish Setting Up Your ၂ >                     | Payment & Shipping None >  |  |  |  |
| 😕 Airplane Mode                                | iCloud >                   |  |  |  |
| 🛜 Wi-Fi eduroam                                | A Media & Purchases Off >  |  |  |  |
| Bluetooth On                                   | ind My >                   |  |  |  |
| VPN VPN                                        | amily Sharing Learn More > |  |  |  |
| Notifications                                  | Elaine's iPad              |  |  |  |
| Sounds                                         |                            |  |  |  |
| Oo Not Disturb                                 | Sign Out                   |  |  |  |
| Screen Time                                    |                            |  |  |  |

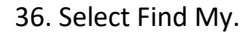

YOUR INFORMATION SERVICES YOUR RESOURCES...

**the place of useful learning www.strath.ac.uk** University of Strathclyde Glasgow G1 1XQ

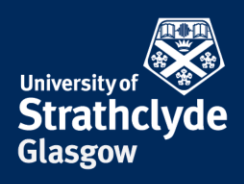

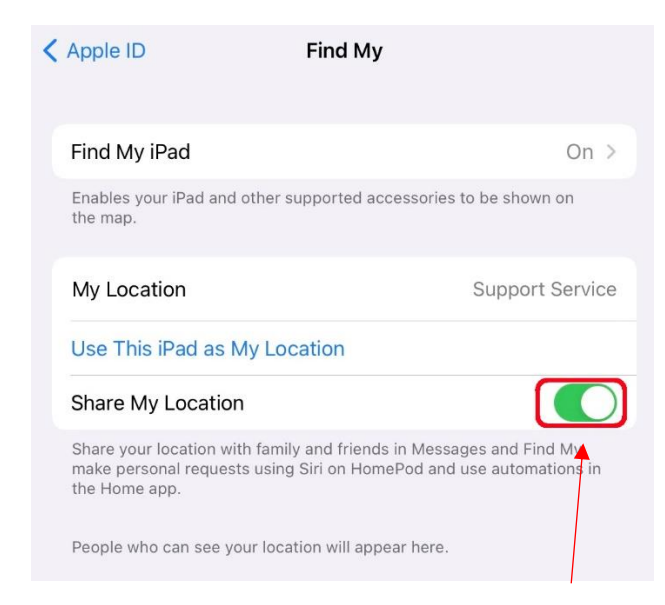

37. Where it says Share My Location, slide the button off.

YOUR INFORMATION SERVICES YOUR RESOURCES...

**the place of useful learning www.strath.ac.uk** University of Strathclyde Glasgow G1 1XQ

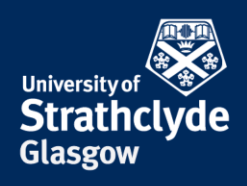

### **Turn off Location Services**

| Settings                | Genera                 | l i i i i i i i i i i i i i i i i i i i | Settings                 | Privacy                                                        |
|-------------------------|------------------------|-----------------------------------------|--------------------------|----------------------------------------------------------------|
| ish Setting Up Your 🚹 🚿 | About                  | >                                       | Finish Setting Up Your 1 | Location Services                                              |
|                         | Software Update        | s .                                     |                          | Tracking                                                       |
| Airplane Mode           |                        |                                         | 6 Airplane Mode          |                                                                |
| Wi-Fi Not Connected     | AirDrop                | >                                       | 😒 Wi-Fi Not Connected    | Contacts                                                       |
| etooth On               | AirPlay & Handoff      | >                                       | Bluetooth Or             | Calencars                                                      |
| N                       | Picture in Picture     | >                                       | VPN VPN                  | Reminders                                                      |
|                         |                        |                                         |                          | 🔹 Photos                                                       |
| fications               | iPad Storage           | >                                       | Notifications            | 8 Bluerooth                                                    |
| unds                    | Background App Refresh | >                                       | Sounds                   | 🛞 Local Network                                                |
| Not Disturb             |                        |                                         | C Do Not Disturb         | Migrophone                                                     |
| reen Time               | Date & Time            | >                                       | Screen Time              | -Mu- Speech Recognition                                        |
|                         | Keyboard               | >                                       |                          | Camera                                                         |
| al                      | Fonts                  | >                                       | General                  | HomeKit                                                        |
| I Centre                | Language & Region      | >                                       | Control Centre           |                                                                |
| ay & Brightness         | Dictionary             | >                                       | AA Display & Brightness  |                                                                |
| ne Screen & Dock        |                        |                                         | Home Screen & Dock       |                                                                |
| essibility              | VPN                    | Not Connected >                         | (1) Accessibility        | As any request access, they will be added in the categories ab |
| paper                   | Profile                | eduroam® >                              | () Wallpaper             |                                                                |
| & Search                |                        |                                         | Siri & Search            | Analytics & Improvements                                       |
| le Pencil               | Legal & Regulatory     | >                                       | Apple Pencil             | Apple Advertising                                              |
| ich ID & Passcode       |                        |                                         | Touch ID & Passcode      |                                                                |
| ttery                   | Reset                  | >                                       | Battery                  |                                                                |
| ivacv                   | Shut Down              |                                         | Privacy                  |                                                                |

38. In Settings, select Privacy.

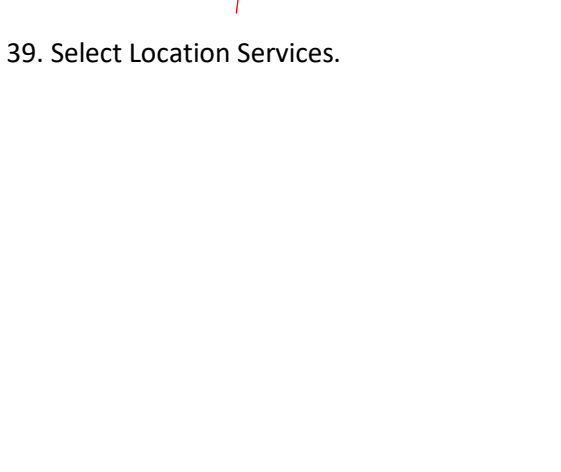

YOUR INFORMATION SERVICES YOUR RESOURCES...

**the place of useful learning www.strath.ac.uk** University of Strathclyde Glasgow G1 1XQ

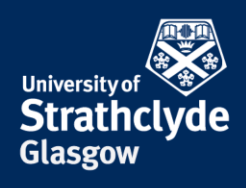

| Privacy Location Se                                                                                     | ervices                                                  |                     | etasgen                |
|----------------------------------------------------------------------------------------------------|----------------------------------------------------------|---------------------|------------------------|
| Location Services                                                                                       |                                                          |                     |                        |
| Location Alerts                                                                                         | <b>A</b> >                                               |                     |                        |
| Location Services uses Bluetooth and c<br>locations to determine your approximate<br>Services & Privacy | rowd-sourced Wi-Fi hotspot<br>e location. About Location |                     |                        |
| Share My Location                                                                                       | >                                                        |                     |                        |
| App Clips                                                                                               |                                                          |                     |                        |
| App Store                                                                                               | While Using >                                            |                     |                        |
| Chrome                                                                                                  | Never >                                                  |                     |                        |
| o Find My                                                                                               | Ask >                                                    |                     |                        |
| Maps                                                                                                    | Ask >                                                    |                     |                        |
| Siri & Dictation                                                                                        | While Using >                                            | Location            | Services               |
| Weather                                                                                                 | Never >                                                  | Location Services   | will be disabled for   |
| System Services                                                                                         | 1 >                                                      | Location Services   | settings for apps will |
| Apps that have requested access to you                                                                  | ur location will appear here.                            | be temporarily rest | tored if you use Find  |
| A hollow arrow indicates that an iter certain conditions.                                               | m may receive your location under                        | My iPad to ena      | able Lost Mode.        |
| A purple arrow indicates that an iter                                                                   | m has recently used your ocation.                        |                     |                        |
| A grey arrow indicates that an item 24 hours.                                                           | has used your location in the last                       | Cancel              | Turn Off               |

#### 40. Where it says Location Services, slide the button off.

41. In the pop-up box that appears, select Turn Off.

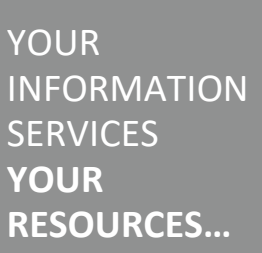

the place of useful learning www.strath.ac.uk University of Strathclyde Glasgow G1 1XQ

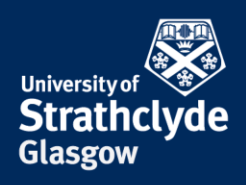

### Turn on automatic software updates

|                                             | Apple ID                            |   |                         |                        |                 |
|---------------------------------------------|-------------------------------------|---|-------------------------|------------------------|-----------------|
| Settings                                    |                                     |   |                         | General                |                 |
| Q Search                                    | EB                                  |   | Settings                |                        |                 |
| Gearch                                      | FBIT                                |   | Q Search                | About                  | >               |
| Elaine Borland<br>Apple ID, ICloud, Media & | Elaine Borland                      |   | Elaine Borland          | Software Update        | >               |
| iPad Not Backed Up 🛛 🕚 🚿                    | Name, Phone Numbers, Email          | > |                         | AirDrop                | >               |
|                                             | Password & Security                 | > | iPad Not Backed Up      | AirPlay & Handoff      | >               |
| Finish Setting Up Your 🌖 >                  | Payment & Shipping                  | > | Elaberta Maria          | Picture in Picture     | >               |
|                                             | Subscriptions                       | > | Finish Setting Op Your  |                        |                 |
| E Airplane Mode                             |                                     |   | Airplane Mode           | iPad Storage           | >               |
| 🛜 Wi-Fi Not Connected                       | iCloud                              | > | Wi-Ei Not Connected     | Background App Refresh | >               |
| 🔰 Bluetooth On                              | 🙏 Media & Purchases                 | > | WI-FI Not Connected     |                        |                 |
| VPN VPN                                     | Find My                             | > | Bluetooth On            | Date & Time            | >               |
|                                             | Family information is not available |   | VPN VPN                 | Keyboard               | >               |
| O Notifications                             |                                     |   | Natifications           | Fonts                  | >               |
| 🥘 Sounds                                    |                                     |   |                         | Language & Region      | >               |
| O Not Disturb                               |                                     |   | Sounds                  | Dictionary             | >               |
| Screen Time                                 | Sign Out                            |   | Do Not Disturb          |                        |                 |
|                                             |                                     |   | Screen Time             | VPN                    | Not Connected > |
| General                                     |                                     |   | Ø General               | Profile                | eduroam® >      |
| Control Centre                              |                                     |   | Control Centre          | Logal & Pagulatory     |                 |
| AA Display & Brightness                     |                                     |   | AA Display & Brightness | Legal & Regulatory     |                 |
| Home Screen & Dock                          |                                     |   | Home Screen & Dock      | Reset                  | >               |
| () Accessibility                            | <b>`</b>                            |   | Accessibility           | Shut Down              |                 |
| Wallpaper                                   | $\mathbf{i}$                        |   | Wallnaper               |                        |                 |
| 42. In Settings, sele                       | ct General.                         |   | 43. Select Softwar      | e Update.              |                 |
|                                             |                                     |   |                         |                        |                 |

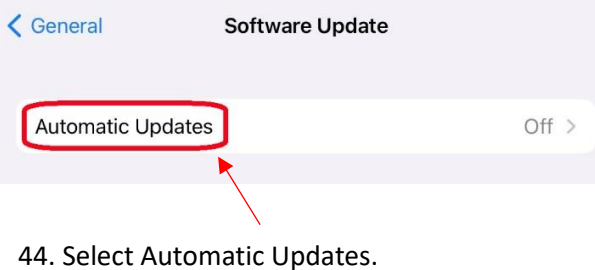

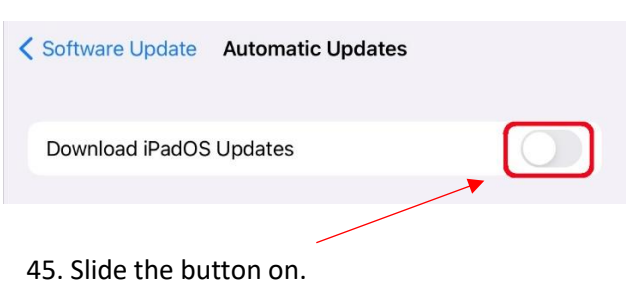

YOUR INFORMATION SERVICES YOUR RESOURCES...

**the place of useful learning www.strath.ac.uk** University of Strathclyde Glasgow G1 1XQ

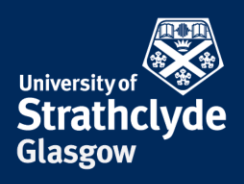

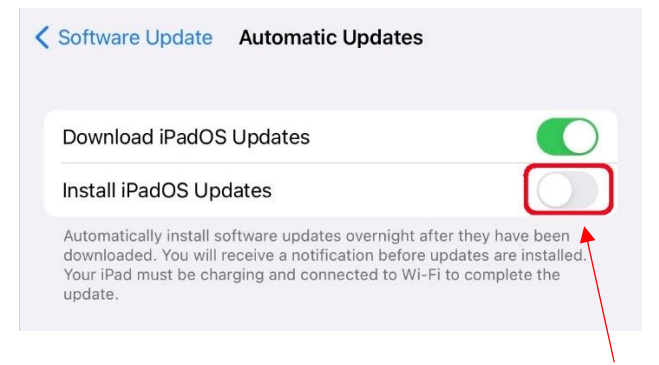

46. Where it says Install iPadOS Updates, slide the button on.

Was this information helpful?

**CONTACT US** 

Email: help@strath.ac.uk Call: 0141 548 4444

**the place of useful learning www.strath.ac.uk** University of Strathclyde Glasgow G1 1XQ

The University of Strathclyde is a charitable body, registered in Scotland, with registration number SC015263